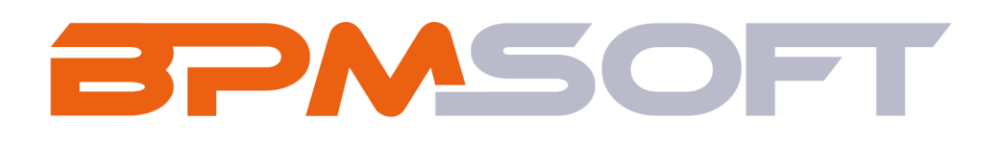

Инструкция по установке и настройке решения «Умная маска» Продукт: Конструктор Пакет: BPMSmartMask Тип приложения: дополнение Подготовил: Чернятьев В.К. Дата: 26.12.2024 Версия документа: 1.0

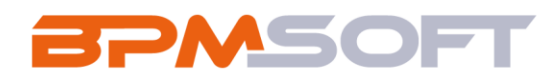

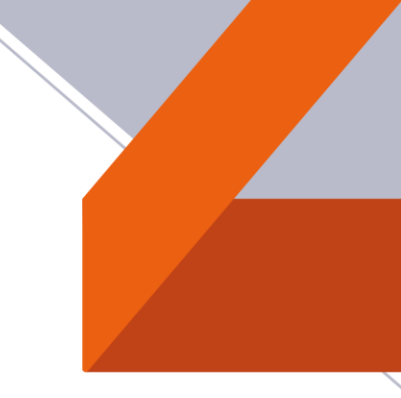

## Оглавление

| 1. | Введение                      | 3 |
|----|-------------------------------|---|
| 2. | Установка приложения «с нуля» | 5 |

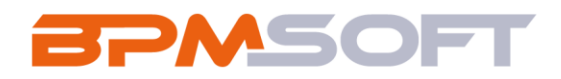

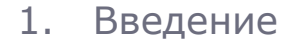

Настоящий документ определяет методику установки и настройки дополнения «Умная маска». В рамках документа рассматривается функциональность, связанная с настройкой автоматическим заполнением названии записей в костюмных (пользовательских) разделах.

Таблица 1 – Перечень основных объектов

| Термин          | Описание                                                |  |
|-----------------|---------------------------------------------------------|--|
| Раздел          | Отдельный модуль системы, предназначенный для работы    |  |
|                 | с объектами определенного класса и отличающийся особой  |  |
|                 | функциональностью. Примерами раздела являются           |  |
|                 | разделы Контрагенты, Контакты и т. д.                   |  |
| Объект          | Какая-либо сущность системы, отражающая бизнес-         |  |
|                 | объект. Например, контрагент является объектом системы. |  |
|                 | К объектам также относятся все объекты разделов и       |  |
|                 | деталей (например, адрес контрагента), а также          |  |
|                 | справочники (например, город, страна).                  |  |
| Запись          | Строка реестра, определяющая основные параметры         |  |
|                 | отдельного объекта системы. Записи всех разделов        |  |
|                 | именуются по названию соответствующих объектов          |  |
|                 | системы (например, запись о контрагенте, запись о       |  |
|                 | контакте и т. д.).                                      |  |
| Карточка записи | Элемент системы, предназначенный для ввода и            |  |
|                 | редактирования записей реестра. Именуется по названию   |  |
|                 | соответствующих объектов системы (например, карточка    |  |
|                 | контрагента, карточка контакта и т. д.).                |  |
| Вкладка         | Элемент графического интерфейса пользователя, который   |  |
|                 | даёт возможность переключения в одном окне между        |  |

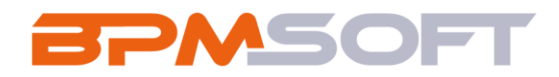

|        | несколькими наборами элементов интерфейса. Можно       |
|--------|--------------------------------------------------------|
|        | добавлять новые вкладки, редактировать существующие,   |
|        | а также управлять порядком, в котором они отображаются |
|        | на странице.                                           |
| Деталь | Элемент системы, предназначенный для хранения          |
|        | дополнительной информации об объекте системы.          |
|        | Например, на отдельных деталях раздела Контрагенты     |
|        | сохраняется информация о контактных лицах выбранного   |
|        | контрагента либо информация о договорах, заключенных   |
|        | с этим контрагентом. Перечень деталей каждого раздела  |
|        | системы различен.                                      |

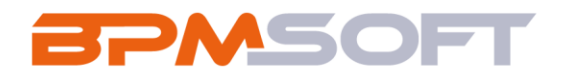

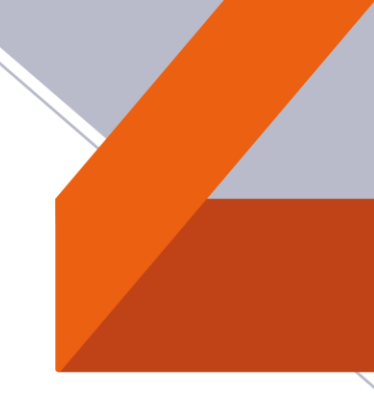

## 2. Установка приложения «с нуля»

Для того чтобы установить приложение «Умная маска» необходимо установить пакет «BPMSmartMask» последней версии.

2.1. Скачайте последнюю версию пакета «BPMSmartMask» из магазина приложений;

2.2. На главном экране справа, нажмите на шестеренку «Настройки» и выберете действие «Открыть дизайнер системы». Главный экран представлен на рисунке 1;

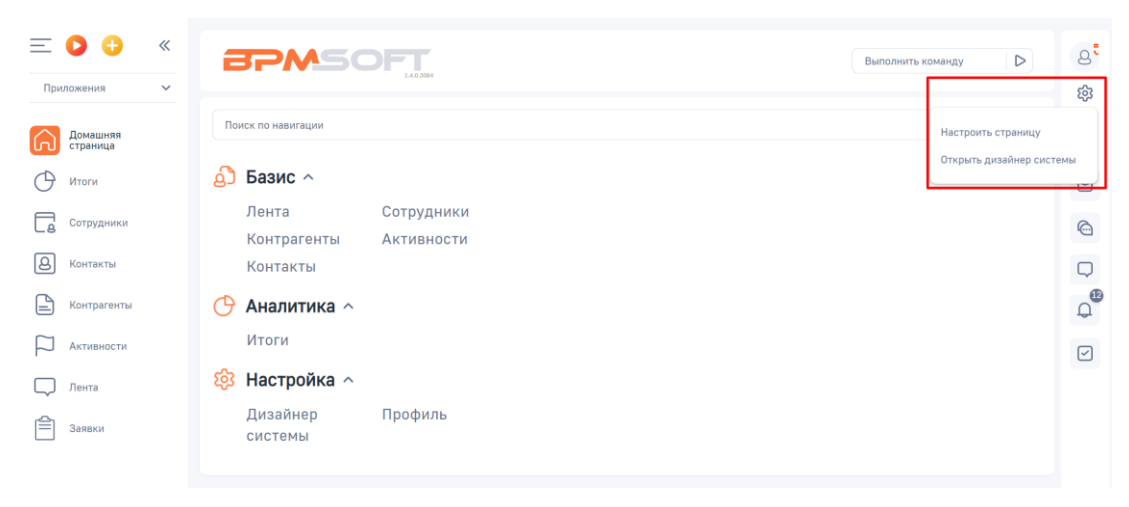

Рисунок 1 – Главный экран

2.3. В дизайнере системы перейдите в раздел «Приложения» и нажмите на «Установка и удаление приложений». Раздел «Установка и удаление приложений» представлен на рисунке 2;

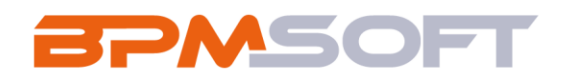

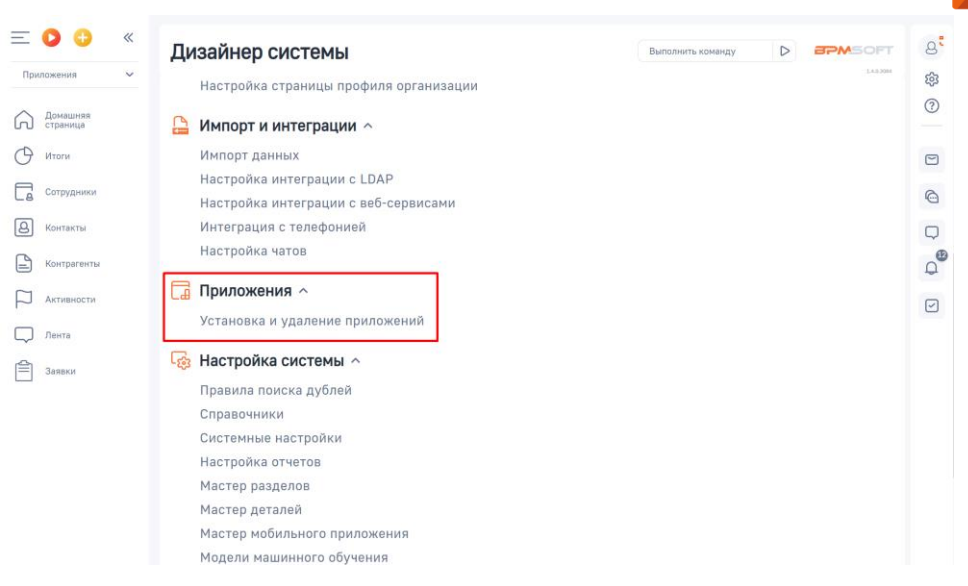

Рисунок 2 – Раздел «Установка и удаление приложений»

2.4. Нажмите кнопку «Добавить приложение», выберете действие «Установить из файла». Страница «Установка и удаление приложений» представлена на рисунке 3;

| ≡ <b>○</b> 🕂 «                                      | Установка и удаление приложений Выполнить команду D                                 | 8          |  |  |  |  |
|-----------------------------------------------------|-------------------------------------------------------------------------------------|------------|--|--|--|--|
| Приложения ✓<br>Домашняя<br>страница                | Добавить приложение • Настройка вида •                                              | \$3<br>(?) |  |  |  |  |
| О Итоги                                             | Установить из файла<br>Создать новое приложение<br>Сортири                          | Ð          |  |  |  |  |
| Контакты                                            | i                                                                                   |            |  |  |  |  |
| <ul> <li>Контрагенты</li> <li>Активности</li> </ul> | В разделе нет ни одной записи.<br>Добавьте новую запись, чтобы наполнить<br>раздел. |            |  |  |  |  |
| Лента<br>Заявки                                     | в Конструкторе.                                                                     |            |  |  |  |  |

Рисунок 3 - Страница «Установка и удаление приложений»

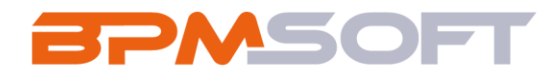

2.5. В открывшемся окне перетащите файл с приложением или нажмите на «Выбрать файл» и выберете пакет «BPMSmartMask». Окно страницы «Установка приложения» представлен на рисунке 4;

| Установка приложения                                                                                                    |                                                                                                    | <b>BPM</b> SOFT |
|----------------------------------------------------------------------------------------------------|----------------------------------------------------------------------------------------------------|-----------------|
| Внимание!  Уваритесь, что ис танчализанной продоконноми<br>сонистино с какий варопай BMSdtt. 8<br>описании приложения приведи список<br>продуктов BMSdt, сомисточность с<br>которычи гарантируется разработчиком.<br>На опранути в BMSdt с список нат.<br>Есле ви устанавляеть проложения, чтобы<br>овнаконтъсть се по возможностики, пушав<br>всего устаневля его на волотаки ули и<br>всего устаневля его на волотаки уза-<br>ни овнаконтъсть со возможностики, пушав<br>всего устаневля его на волотаки уза-<br>прадержки. Ли ов на в бесплаткура 1-<br>праневно верско BMSdt, доступную для<br>самивания на сайте. | Перетащите файл, из которого будет установлено приложение.<br>или<br>Вибрать файл<br>Это ножет быть врома *.21р или *gc.                                                                                                    |                 |
| Только после этого рекомендуем устанавливать<br>продукт на продуктивную среду BPMSoft.                                                                                                    |                                                                                                    |                 |
|                                                                                                    | €         →           >         Tors компьютер         >         Padoruki cron         >         Peuerine suacca                                                                                                    |                 |
|                                                                                                    | Упорядочить 🕶 Носея папка 👔 🖛 📳                                                                                                    |                 |
|                                                                                                    | Ibua A Arta raservensa Tun Passe<br>G Arta raservensa Tun Passe<br>G BPNGmartMaik 231220041725 Cxoraa 2/P-nama<br>BPNGmartMaik 231220041725 Cxoraa 2/P-nama<br>Arta raservensa Arta raservensa Arta Raservensa Arta Raservensa Arta Raservensa Arta Raservensa Arta Raservensa Arta Raservensa Arta Raservensa Arta Raservensa Arta Raservensa Arta Raservensa Arta Raservensa Arta Raservensa Arta Raservensa Arta Raservensa Arta Raservensa Arta Raservensa Arta Raserve<br>Arta Raservensa Arta Raservensa Arta Raservensa Arta Raservensa Arta Raservensa Arta Raservensa Arta Raservensa Arta Raservensa Arta Raservensa Arta Arta Arta Arta Arta Arta Arta Art |                 |
|                                                                                                    | Mun фalkne BPMSmartMesk v Tonosceteruccee фalkne v Organis d'Organis d'Organis d'                                                                                                    |                 |

Рисунок 4 – Окно «Установка приложения»

2.6. Дождитесь уведомления об успешной установке приложения. Уведомление представлено на рисунке 5.

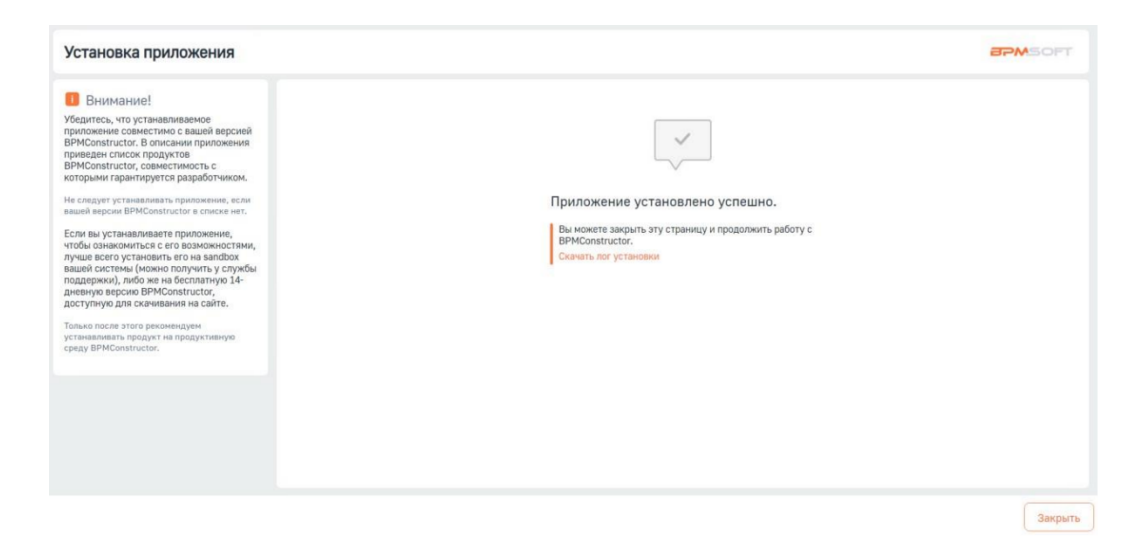

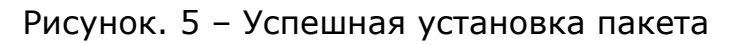

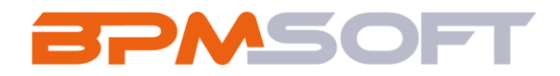

2.7. После успешной установки пакета будет добавлен раздел «Настройки масок» в рабочее место «Конструктор», а также 2 бизнеспроцесса.

2.8. Для корректной работы бизнес-процессов их необходимо сохранить в ваш текущий пакет. Для этого перейдите в «Дизайнер системы», в раздел «Библиотека процессов». Раздел представлен на рисунке 6.

| Дизайнер системы                  |  |  |
|-----------------------------------|--|--|
| Поиск по навигации                |  |  |
| Опроцессы ^                       |  |  |
| Библиотека процессов              |  |  |
| Журнал процессов                  |  |  |
| Опользователи и администрирование |  |  |
| Пользователи системы              |  |  |
| Организационные роли              |  |  |
| Функциональные роли               |  |  |
| Права доступа на объекты          |  |  |
| Права доступа на операции         |  |  |
| Журнал аудита                     |  |  |
| Журнал изменений                  |  |  |
| Доступ внешних приложений         |  |  |
| Менеджер лицензий                 |  |  |

Рисунок 6 – раздел «Библиотека процессов»

2.9. В разделе найдите 2 бизнес-процесса, которые были добавлены после установки пакета – «Применение маски» и «Подпроцесс применения маски». Бизнес-процессы представлены на рисунке 7.

| Библиотека процессов                                           | Выполнить команду                                                                                                   |  |  |
|----------------------------------------------------------------|----------------------------------------------------------------------------------------------------|--|--|
| Добавить группу - Добавить процесс Действия - Журнал процессов | Настройка вида 👻                                                                                                    |  |  |
| Показывать только активные Фильтры/группы -                    | Дата создания (по убыванию)   +                                                                                     |  |  |
| Применение маски                                               | Активен         Дата создания         Дата коменения           Да         26.12.2024 15:16         26.12.2024 15:20 |  |  |
| Подпроцесс применения маски                                    | Активен Дата создания Дата изменения<br>Да 26.12.2024 15:13 26.12.2024 15:05                                        |  |  |
| Рисунок 7 – Бизнес-процессы добавленные пакетом                |                                                                                                    |  |  |

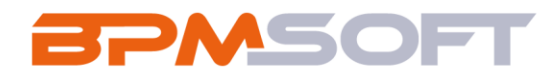

2.10. Необходимо перейти в дизайнер для каждого раздела и сохранит новую версию, таким образом новая версия будет сохранена в вашем текущем пакете, а процесс будет видеть все кастомные разделы. Подробный алгоритм представлен на рисунках 8, 9, 10.

- 2.11. Алгоритм добавления новой версии для процессов:
  - В дизайнер процесса и нажмите иконку выпадающего списка у действия «Сохранить». Скриншот с иконкой представлен на рисунке 8.

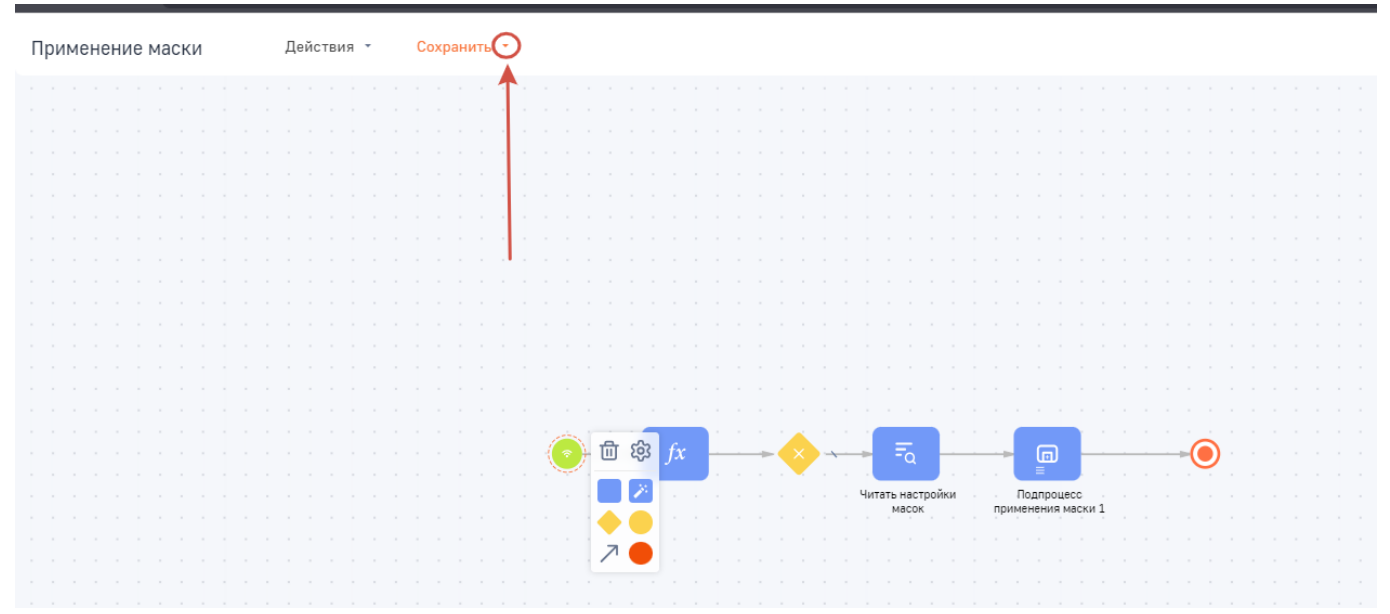

Рисунок 8 – Открытие выпадающего списка

 Нажать на действие «Сохранить новую версию». Рисунок представлен на рисунке 9.

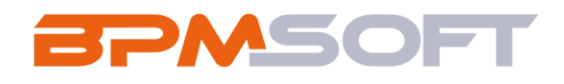

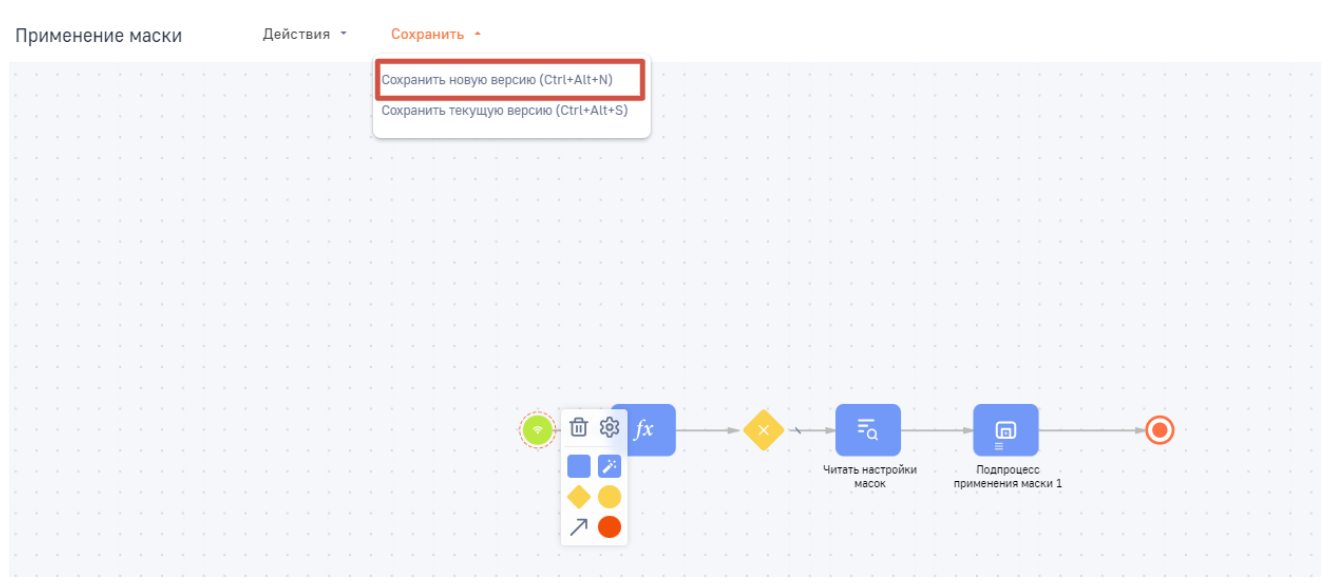

Рисунок 9 – Действие «Сохранить новую версию»

 После сохранения будет представлено всплывающее окно, в котором следует указать новую версию актуальной. Рисунок всплывающего окна представлен на рисунке 10.

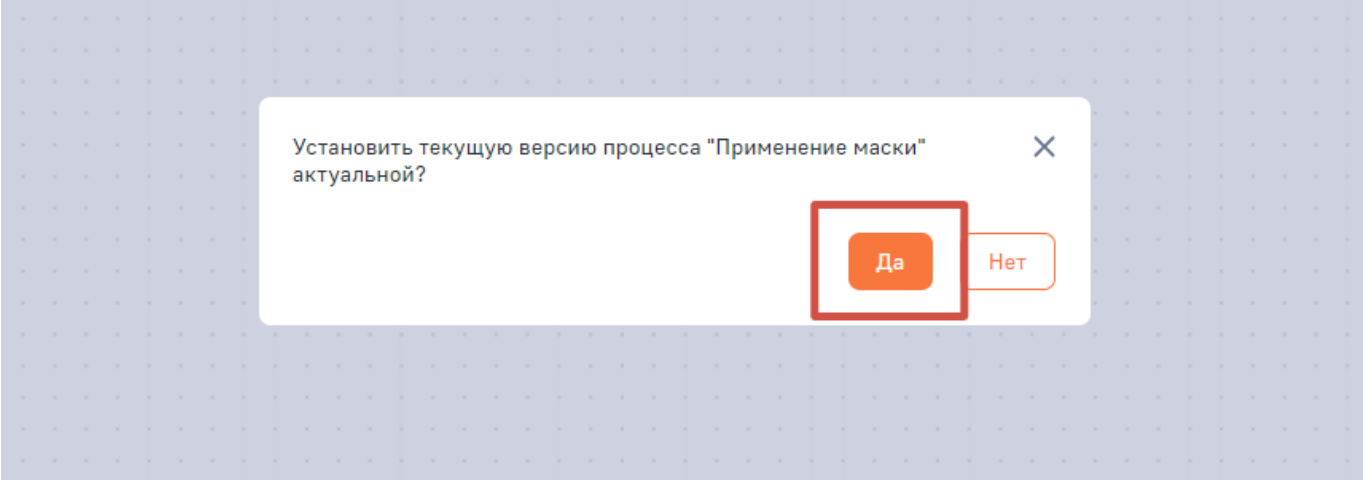

Рисунок 10 – Установка актуальной версии.

2.12. Таким образом необходимо актуализировать оба бизнеспроцесса.